# TMS SQL数据库从一个SQL Server迁移到另一个 SQL Server

## 目录

简介 <u>先决条件</u> 要求 使用的组件 背景信息 配置 网络图 步骤1.停止TMS应用服务,包括IIS和WWW 步骤2.从现有SQL Server备份TMSNG数据库 步骤3.将备份还原到新的SQL Server 步骤4.将连接设置从旧SQL服务器更改为新SQL服务器 步骤5.启动之前在步骤1中停止的所有服务 验证 故障排除

## 简介

本文档介绍如何将TMS SQL数据库从一个SQL服务器迁移到另一个SQL服务器。

## 先决条件

### 要求

Cisco 建议您了解以下主题:

- •TMS(思科网真管理套件)
- •TMS工具
- SQL Server
- SQL Server Management Studio

### 使用的组件

本文档中的信息基于以下软件和硬件版本:

- TMS 15.3
- SQL Server 2012
- SQL Server Management Studio

本文档中的信息都是基于特定实验室环境中的设备编写的。本文档中使用的所有设备最初均采用原 始(默认)配置。如果您的网络处于活动状态,请确保您了解所有命令的潜在影响。

## 背景信息

您需要通过控制台/RDP访问TMS服务器和具有sysadmin服务器角色的SQL**帐户**凭据。此过程至少 需要1小时的停机时间。

### 配置

请按照以下步骤将TMS SQL数据库从一个SQL服务器成功迁移到另一个SQL服务器。

#### 网络图

以下图像提供了迁移过程的示例:

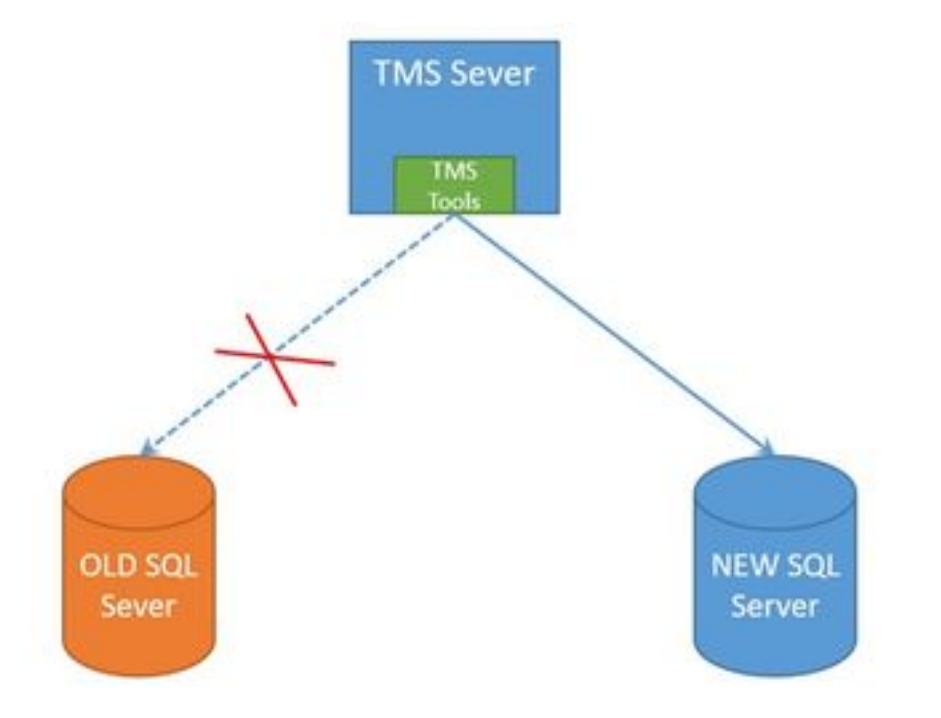

#### 步骤1.停止TMS应用服务,包括IIS和WWW

要查找和停止服务,请通过控制台或RDP连接访问TMS服务器,并在**命令提示**中运行命令 services.msc。在服务列表中,找到下面的服务并右键单击每个服务,以停止它:

- TMSDatabaseScannerService
- TMSLiveService
- TMSPLCMDirectoryService
- TMSSchedulerService
- TMSServerDiagnosticsService
- TMSSnmpService
- •万维网发布服务(W3SVC)
- IISADMIN(可选)

警告:在继续前进之前,请确保停止所有所需的服务。

#### 步骤2.从现有SQL Server备份TMSNG数据库

要创建当前SQL数据库的备份,请遵循以下过程。

1.使用**sa**凭据登录SQL Server Management Studio(或者,使用对数据库具有sysadmin访问权限的 凭据)。

| 2.找到要为其创建备份的数据库(例如tmsng、 | tmspe) | ,然后右键单击 | 该数据库以ì | 选择 <b>Tasks</b> > | Back |
|--------------------------|--------|---------|--------|-------------------|------|
| up。                      |        |         |        |                   |      |

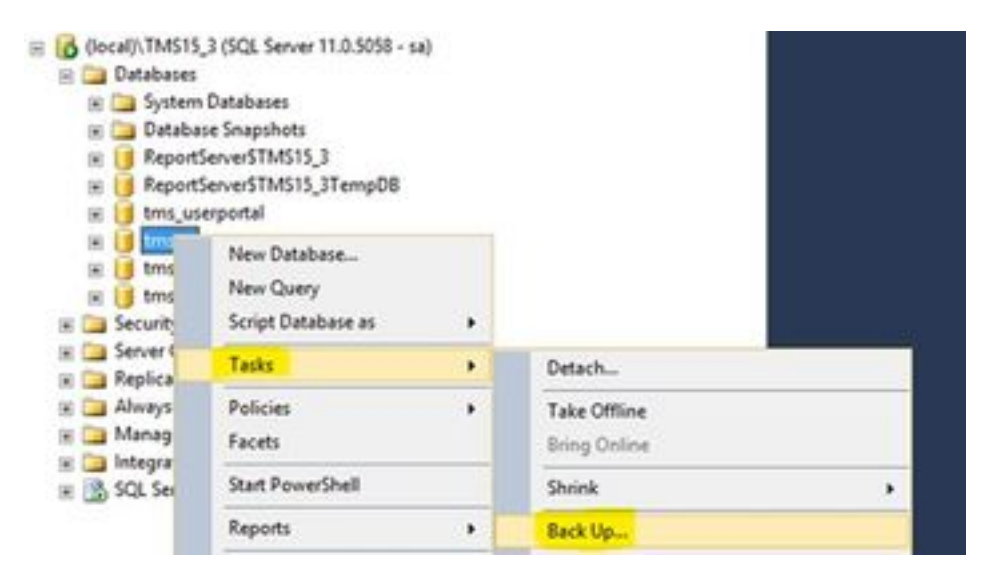

3.将打开一个新窗口。您必须删除现有路径并添加新路径,新备份文件将在其中保存。备份类型应 设置为Full。

• 单击"删除"按钮以删除现有路径

| 3                           | Back Up Dat                  | abase - tmsng  |               |               | ×        |
|-----------------------------|------------------------------|----------------|---------------|---------------|----------|
| Select a page               | Sorpt + 🖸 Help               |                |               |               |          |
| 2ª Optione                  | Source                       |                |               |               |          |
|                             | Detabase:                    |                | tmong         |               | v        |
|                             | Recovery godel:              |                | RAL           |               |          |
|                             | Bacigue type:                |                | 5.4           |               | ¥        |
|                             | Copy only Backup             |                | 100           |               |          |
|                             | Backup component:            |                |               |               |          |
|                             | Database                     |                |               |               |          |
|                             | Ples and flegoups:           |                | C.            |               |          |
|                             | Backup set                   | 2              |               |               |          |
|                             | None                         | tmang-Full Da  | tabase Backup |               |          |
|                             | Deportption:                 |                |               |               |          |
|                             | Backup set will expire       |                | 100           |               |          |
| Connection                  | Atgr.                        | 0              | 0             | days          |          |
| Server:                     | O Qn:                        | 1/10/2017      | E -           |               |          |
| local/\1MS15_3              | Destination<br>Back up to    | (i) Dek        |               | O Tate 1      |          |
| 58                          | ALCONTRACTOR A               | 018 ATT 015 AT | HUHBBRE       | ALC: NOTE: NO | -        |
| 1 Vex correction properties | and the second second second |                |               |               | Ags      |
|                             | e l                          |                |               | 5             | Benove   |
| Progress                    |                              |                |               |               |          |
| O heady                     |                              |                |               |               | Contents |
|                             |                              |                |               | OK            | Cancel   |

• 单击Add按钮,为新备份文件添加新路径

| 0 |                                                                                                    |
|---|----------------------------------------------------------------------------------------------------|
|   | ect the file or backup device for the backup destination. You can creative devices for frequently used files. |
|   | stinations on disk                                                                                            |
|   | e He name:<br>iles\Microsoft SQL Server\MSSQL11.TMS15_3\MSSQL\Backup\                                         |
|   | O Backup device:                                                                                              |
|   | ×                                                                                                    |
|   | v]                                                                                                    |

### • 导航到新位置并输入文件名称。单击"确定"

| U Locate Database                                                                                                    | Files - SQLSERVER\TMS15                                   | x   |
|----------------------------------------------------------------------------------------------------|-----------------------------------------------------------|-----|
| Select the file:                                                                                                    |                                                           |     |
| C:<br>B C:<br>B C:<br>B C:<br>B C:<br>B C:<br>B C:<br>B C:<br>B C:<br>B C:<br>C:<br>B C:<br>C:<br>B C:<br>C:<br>C:<br>C:<br>C:<br>C:<br>C:<br>C:<br>C:<br>C: | n<br>and Settings<br>ss (x86)<br>a<br>me Information<br>d |     |
| Selected gath:<br>Files of type:                                                                                                    | C:\DB Backups<br>Backup Files("bak;"tm)                   | ~   |
| File game:                                                                                                    | (Eg: tmsng backup)                                        | cel |

• 备份成功完成后,系统将弹出新消息

| 0               | Back Up Database                              | - tmsng                  | = 0 X    |
|-----------------|-----------------------------------------------|--------------------------|----------|
| Select a page   | Stool + D Heb                                 |                          |          |
| 22ª Options     | Source                                        |                          |          |
|                 | Detabase:                                     | Imang                    | ت<br>ا   |
|                 | Recovery model                                | FULL                     |          |
|                 | Backup type:                                  | Full                     | ¥        |
|                 | Copy-only Backup                              | 2010 C                   |          |
|                 | Backup component                              |                          |          |
|                 | Outabase                                      |                          |          |
|                 | <ul> <li>Files and filegroups:</li> </ul>     |                          | 2 5      |
|                 | Backup set                                    |                          |          |
|                 | Name                                          | ranginul Latabase sackup |          |
| 10              | Lescopeon                                     |                          |          |
|                 | Microsoft SQL Server                          | Management Studio        | ×        |
| Connection      | e backup of database 'Imang' completed succes | KAy.                     |          |
| (ocal)/TMS1     |                                               |                          |          |
| Connection:     |                                               |                          |          |
| 37 Ver co       |                                               |                          |          |
|                 |                                               |                          | Renove   |
| Progress        |                                               |                          |          |
| O Becarg (1005) |                                               |                          | Contents |
| 200.0001000     |                                               |                          | C Devol  |
|                 |                                               | L3                       |          |

4.对TMSPE数据库执行相同的流程(可选)。

#### 步骤3.将备份还原到新的SQL Server

要将数据库备份应用到新的SQL服务器,请执行以下步骤。

**警告:**确保TMS服务器和新SQL服务器配置了相同的时间(时区)。

1.打开SQL Server Management Studio并右键单击"数据**库"**。选择"**还原数**据库",将打开一个新窗 口。

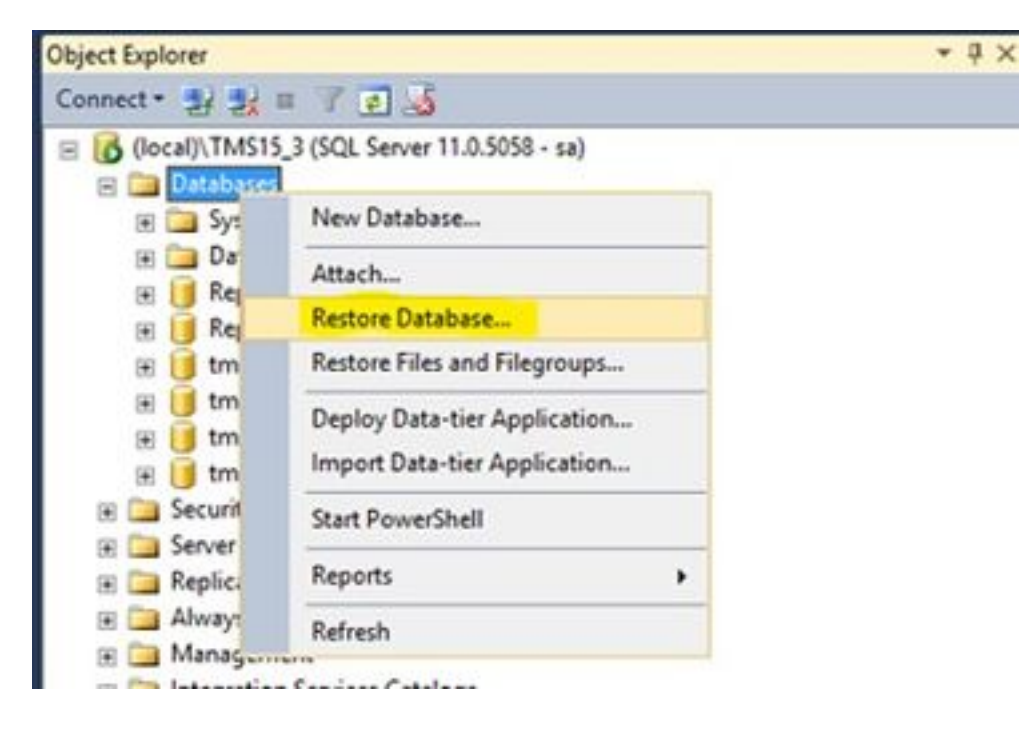

2.必须选择源设备。单击"Device(设备)"字段右侧的按**钮,**然后在新弹出窗**口中**单击"Add(添加 )"。选择文件夹和备份文件,然后单击"确**定"**。

| 42                                                   | Res                                          | tore Database -          |                                                                                                    |                                   | _ D X                |         |        |
|------------------------------------------------------|----------------------------------------------|--------------------------|----------------------------------------------------------------------------------------------------|-----------------------------------|----------------------|---------|--------|
| No backupset selected to be                          | restored.                                    |                          |                                                                                                    |                                   |                      |         |        |
| Select a page<br>P General<br>P Files<br>P Options   | Source<br>O Database<br>R Oprice<br>Database | 1                        |                                                                                                    |                                   |                      |         |        |
| э                                                    | Select backup devices                        | - 0 x                    | 1                                                                                                    |                                   |                      |         |        |
| Specify the backup media and i<br>Backup media type: | to location for your restore operation.      |                          |                                                                                                    | Locata Bar                        | Profile SCISSEVE     | THE SEA | - 0    |
| Backup meda                                          |                                              | Date State               | up File Incation                                                                                                    | C:Cit Backupa                     | say the subscription | 1030    | 1.04   |
|                                                      | OK Cercel                                    | Panetes<br>Contente<br>1 | C<br>S G Sflenysle Bin<br>Backup<br>C DATA<br>C DE Backups<br>C Documents an<br>C PerGogs<br>C Program Files<br>Program Files<br>C Program Files<br>C Program Files<br>C Documents<br>C Decomposition<br>C Decomposition<br>C | d Settings<br>1983<br>e Marnation |                      |         |        |
| Vex connection properties Progress Progress Ready    | 6                                            |                          | Windows old                                                                                                    |                                   |                      |         |        |
|                                                      |                                              |                          | Renate                                                                                                    | [mang                             |                      | Artes   | •      |
|                                                      |                                              |                          |                                                                                                    |                                   |                      | OK      | Cancel |

#### 步骤4.将连接设置从旧SQL服务器更改为新SQL服务器

1.使用控制台或RDP连接访问TMS服务器。

2.打开TMS工具并导航至Configuration > Cisco TMS Database Connection。

3.在"数据库服务器\实例"字段中,必须输入SQL Server的新连接详细信息。

#### • 更改旧SQL服务器的连接详细信息之前的示例

| cisco TMS T          | pols                  |                                                   |                              |                 | - 0 ×                                            |
|----------------------|-----------------------|---------------------------------------------------|------------------------------|-----------------|--------------------------------------------------|
| Configuration Securi | ty Settings Utilities | Diagnostic Tools                                  |                              |                 |                                                  |
| Cisco TMS Databas    | e Connection          | Use this dialog database.                         | g to change the              | connection s    | ettings that TMS uses to access the              |
| Directory Locations  |                       | Database ServerVin                                | istance:                     | Port            |                                                  |
|                      |                       | SQLSERVERITINST                                   | 5,3                          | 1433            |                                                  |
|                      |                       | Database Name:<br>tmsng                           |                              |                 | Old SQL server Instance<br>Name                  |
|                      |                       | Authentication:<br>O Windows Aut<br>SQL Server Au | hentication<br>uthentication |                 | Old SQL Server Hostname                          |
|                      |                       | Usemame:                                          | sa                           |                 |                                                  |
|                      |                       | Password.                                         |                              |                 |                                                  |
|                      |                       | Restart IIS and all 1<br>out during verificati    | TMS services for the<br>on.  | changes to take | effect, and if the connection to Cisco TMS times |
|                      |                       | SAVE                                              |                              |                 |                                                  |

#### •将连接详细信息更改为新SQL Server后的示例

| CISCO TMS Tools                                      |                                                                                                    |
|------------------------------------------------------|----------------------------------------------------------------------------------------------------|
| Configuration Security Settings Utilities            | Diagnostic Tools                                                                                                    |
| Cisco TMS Database Connection<br>Directory Locations | Use this dialog to change the connection settings that TMS uses to access the database.<br>Instance Name in the new SQL server<br>10.106.80.781/TMS15_3_LAB<br>Database Name<br>tmsng<br>Authentication:<br>SQL Server Authentication<br>Username:<br>SQL Server Authentication<br>Username:<br>Sa<br>Password:<br>Satisfies and all TMS services for the changes to take effect, and if the connection to Cisco TMS times out during verification. |

#### 步骤5.启动之前在步骤1中停止的所有服务

要查找并启动服务,请通过控制台或RDP连接访问TMS服务器,并在**命令提示符**下运行命令 services.mscin。在服务列表中,找到下面的服务,并右键单击每个服务,以启动它:

- TMSDatabaseScannerService
- TMSLiveService
- TMSPLCMDirectoryService
- TMSSchedulerService
- TMSServerDiagnosticsService

- TMSSnmpService
- •万维网发布服务(W3SVC)
- IISADMIN(可选)

### 验证

在成功更改连接详细信息以反映新SQL服务器后,您会看到绿色消息"TMS数据库连接设置已成功更 改"。

| cisco TMS Tools                                      |                                                 |                                |                           | - • ×                                                                                                  |
|------------------------------------------------------|-------------------------------------------------|--------------------------------|---------------------------|----------------------------------------------------------------------------------------------------|
| Configuration Security Settings                      | Utilities Diagnostic Tools                      | I                              |                           |                                                                                                    |
| Cisco TMS Database Connection<br>Directory Locations | Use this dialo<br>database.<br>Database Servers | og to change the               | connection setting        | gs that TMS uses to access the                                                                         |
|                                                      | 10.106.80.78\TM                                 | \$15_3_LAB                     | 1433                      |                                                                                                    |
|                                                      | Database Name:                                  |                                |                           |                                                                                                    |
|                                                      | tmsng                                           |                                |                           |                                                                                                    |
|                                                      | Authentication:<br>O Windows Au<br>SQL Server A | thentication<br>luthentication |                           |                                                                                                    |
|                                                      | Username:                                       | 58                             |                           |                                                                                                    |
|                                                      | Password:                                       |                                | 81                        |                                                                                                    |
|                                                      | Restart IIS and all<br>out during verifical     | TMS services for the<br>tion.  | changes to take effect, a | and if the connection to Cisco TMS times<br>S database connection settings<br>en successfully changed. |

要查看新的SQL Server信息,请导航到TMS Web GUI > Administrative Tools > TMS Server Maintenance,然后展开"数据库文件和大小信**息"部分**。

| TMS Server Main                                                                                                    | tenance                                                                                                    |                                                                                                    | Configuration +                                                                                           |                       |
|----------------------------------------------------------------------------------------------------|----------------------------------------------------------------------------------------------------|----------------------------------------------------------------------------------------------------|----------------------------------------------------------------------------------------------------|-----------------------|
| TMS Information                                                                                                    |                                                                                                    |                                                                                                    | User Administration +                                                                                     |                       |
| Version:                                                                                                    |                                                                                                    | 15.3.0 (2016-08-05 08:12:222) b000-                                                                                             | Locations +                                                                                               |                       |
| Delabase Server Date and                                                                                                    | Time Settings                                                                                                    |                                                                                                    | Billing Codes +                                                                                           |                       |
| TMS Server Time.                                                                                                    |                                                                                                    | 4060017 10:59:18 AM                                                                                                    | Diagnostics •                                                                                             |                       |
| TMS Detabase Server Ten                                                                                                    |                                                                                                    | 4Q5Q017 10:59:18 AM                                                                                                    | Activity Status                                                                                           |                       |
| Server Time Mamatch:                                                                                                    |                                                                                                    | C days, C hours, C minutes and C sec                                                                                            | TMS Server Maintenance                                                                                    |                       |
| TMS Diagnostics                                                                                                    |                                                                                                    |                                                                                                    | AuditLog                                                                                                  |                       |
| When a second second se                                                                                                    |                                                                                                    |                                                                                                    |                                                                                                    |                       |
| Download Lingnostic Flee                                                                                                    |                                                                                                    |                                                                                                    |                                                                                                    |                       |
| Database Server Dak Space                                                                                                    | *                                                                                                    |                                                                                                    |                                                                                                    |                       |
| Download Linghoods / Min<br>Database Server Disk Space<br>TMS Server Disk Space<br>Database Files and Size Int                                                                                                    | 6                                                                                                    | 1                                                                                                    |                                                                                                    |                       |
| Determines Lingmonts: Free<br>Database Server Disk Spece<br>Database Files and Size Inf<br>Estatusise Files                                                                                                    | 6<br>Database Server                                                                                                    | Database File Name and Path                                                                                                    |                                                                                                    | 500                   |
| Determines Lenground, Free<br>Determines Server Dark Spece<br>Determines Files and Size Inf<br>Determines Home<br>Imang                                                                                                    | 0<br>06<br>Database Server<br>10.106.80.787MS15_5_L48                                                                                      | Datatase File Name and Path<br>C1Program Files/Microsoft SQL Server/MSSQL11                                                     | TM515_3_LABMSSQL/DATAbriang and                                                                           | 500<br>13 MB          |
| Determined Lengroots, Free<br>Database Server Dak Space<br>TMS Server Dak Space<br>Database Files and Size In<br>Database Files and Size In<br>Database Files<br>International Size In<br>Internation                                                                                                    | 0<br>6<br>Database Server<br>10.105.80.78/TMS15_5_L48<br>10.105.80.78/TMS15_3_L48                                                          | Datatase File Name and Path<br>Criftogram Files/Microsoft SQL Server/MSSQL11<br>Criftogram Files/Microsoft SQL Server/MSSQL11   | TMS15_3_LABMSSQLOAT Abreary and<br>TMS15_3_LABMSSQLOAT Abreary and<br>TMS15_3_LABMSSQLOAT Abreary log ldf | 50+<br>18 M8<br>12 M8 |
| Determines Lengrouns: Plan<br>Database Server Dark Spece<br>Database Files and Size inf<br>Database Files and Size inf<br>Database Files and Size inf<br>Database Files and Size inf<br>Database<br>Imang<br>Imang_big<br>Purge Old Data in Database                                                                                                    | 4<br>5<br>5<br>5<br>5<br>5<br>5<br>5<br>5<br>5<br>5<br>5<br>5<br>5                                                                         | Debetwee File Name and Path<br>C "Program Files/Microsoft SOL Server/MSSOL11<br>C "Program Files/Microsoft SOL Server/MSSOL11   | TW515_3_LABW550L/DATAtmang.ndf<br>TW515_3_LABW550L/DATAtmang_log.ldf                                      | 50+<br>18 MB<br>12 MB |
| Determines Lengroots, Free<br>Database Server Dak Spece<br>Database Files and Size in<br>Database Files and Size in<br>Database Files and Size in<br>Database<br>Imang<br>Imang<br>Iman<br>Im | 0<br>0<br>0<br>0<br>0<br>0<br>10.106.80.78/TMS15_5_L48<br>10.106.80.78/TMS15_3_L48<br>10.106.80.78/TMS15_3_L48<br>10.106.80.78/TMS15_3_L48 | Datatase File Name and Path<br>C. Program Files/Microsoft SOL Server/MSSOL 11<br>C. Program Files/Microsoft SOL Server/MSSOL 11 | TMS15_3_LABMSSQLDATAbrang.mdf<br>TMS15_3_LABMSSQLDATAbrang_kg.kdf                                         | 504<br>18 MB<br>52 MB |

## 故障排除

目前没有针对此配置的故障排除信息。